# ユニバーサルペルチェドライバ PLP-300W14A テクニカルマニュアル

PID制御パラメータの設定

(Rev. 2.00)

# 2016年5月11日 株式会社 ティーエスラボ

# 目次

| 1. | 注意事項            | • | • | • | • | • | • | • | • | • | • | • | • | • | 3ページ    |
|----|-----------------|---|---|---|---|---|---|---|---|---|---|---|---|---|---------|
| 2. | 使用するソフトウェア      | • | • | • | • | • | • | • | • | • | • | • | • | • | 4ページ    |
| 3. | P C との接続        | • | • | • | • | • | • | • | • | • | • | • | • | • | 5ページ    |
| 4. | PID制御の基本        | • | • | • | • | • | • | • | • | • | • | • | • | • | 6ページ    |
| 5. | 最大電流・最大電圧の設定    | • | • | • | • | • | • | • | • | • | • | • | • | • | 7ページ    |
| 6. | PID制御パラメータの設定方法 | • | • | • | • | • | • | • | • | • | • | • | • | • | 9ページ    |
| 7. | 微分制御の効果について     | • | • | • | • | • | • | • | • | • | • | • | • | • | 19ページ   |
| 変す | 夏履歴             | • | • | • | • | • | • | • | • | • | • | • | • |   | 2 0 ページ |

#### 1 注意事項

本マニュアルで説明している PID 制御パラメータ設定方法は、「限界感度法」 と呼ばれるものです。

この方法は、制御ゲインを徐々に上げながら実験を行い、意図的に制御の振動 状態を作りだし、そこから最適なパラメータを求めるものです。

よって、実際の動作温度が目標として設定した温度を超える(上回るまたは 下回る)場合が発生します。

もし、制御対象物の許容温度範囲を超える可能性がある場合は、この方法は実施しないで下さい。

#### 2. 使用するソフトウェア

PID 制御パラメータの設定を行うためには、以下のソフトウェアをPCに インストールする必要があります。

- 1) 制御用ソフト "PLP300\_Driver.exe"
   PLP-300W14A を P C から制御するソフトウェアです。
- パラメータ設定用ソフト "PLP300\_MEAS. exe"
   PLP-300W14Aの各種パラメータを設定、確認するためのソフトウェアです。

これらのソフトウェアのインストール方法は、ソフトウェアのマニュアルを参照 して下さい。

#### 【重要】

制御用ソフト "PLP300\_Driver.exe" を用いて、温度応答を観測する際、 温度計測の間隔が1秒間隔のため、それよりも早い応答の制御系の場合は 正しい温度応答が観測できない場合があります。 その場合は、温度応答を別の計測器(温度ロガーなど)で観測してください。

【重要】ソフトウェアの入手方法について 制御用ソフトは、ティーエスラボのWEBサイトからダウンロードできます。 最新版をダウンロードしてご利用ください。 設定用ソフトは、ハードウェアのバージョンにより対応するソフトの バージョンが異なりますので、入手希望の方はペルチェコントローラサポート 窓口までご連絡ください。その際、製品のシリアル番号(製品底面のラベル の12桁の数字)をお知らせください。

# 3. PCとの接続

PLP-300W14A と PC を USB ケーブルで接続します。

- (\*1) USB ケーブルは製品に付属していません。
   Type-A~Type-B の USB ケーブルを別途ご用意下さい。
- (\*2) PLP シリーズの電源を ON してから USB ケーブルを接続してください。
- (\*3) USB 通信ポートをパソコンと接続して使用するためには、デバイスドライバのインストール が必要です。
   PLPシリーズは、FTDI社のUSB-シリアル変換IC FT232Rを搭載しています。
   必要な場合は、FTDI社のWEBサイトからデバイスドライバを入手してください。
   <a href="http://www.ftdichip.com/FTDrivers.htm">http://www.ftdichip.com/FTDrivers.htm</a> ※URLが変更される場合があります。

※デバイスドライバのインストールに関する詳細は、テクニカルマニュアル 「FTDIデバイスドライバのインストール(モデル共通)」をご覧ください。

| Universal Peltier Driver |        |            |
|--------------------------|--------|------------|
| PLP-300W14A              |        | PC         |
|                          | Туре-В | USB Type-A |

RS-232 オプション搭載モデルの場合は、PCのシリアルポートと接続することも 出来ます。

(\*1) USB と RS-232 両方を接続した場合は、USB が優先されます。

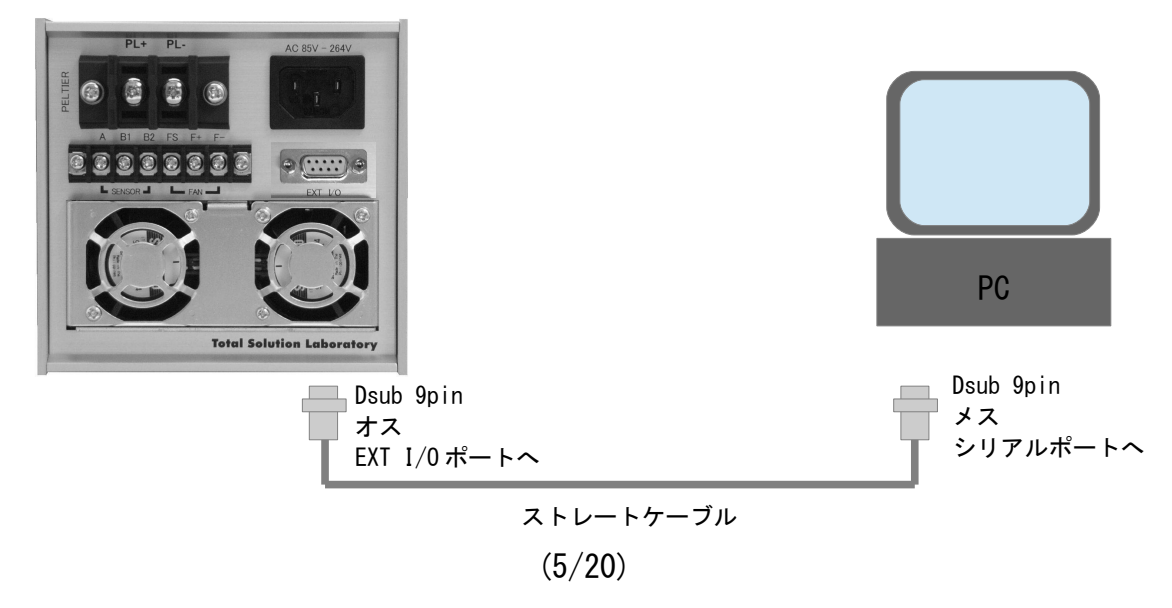

#### 4. PID 制御の基本

ー般にペルチェ素子を用いた温度制御には、以下の3つの制御方式を組み 合わせたものが用いられます。

- ① 比例制御 (P制御; Proportional)
- 2 積分制御(I制御; Integral)
- ③ 微分制御 (D制御; Differential)

PLP-300W14Aの場合は、比例制御、積分制御、微分制御を組み合わせた「PID制御」を採用しています。

PID制御では、操作量 MV (温度を変化させるためのペルチェ素子の駆動量)は、 次の式で計算されます。(デジタル PID 制御の場合)

 $MV(n) = Kp \times [\Delta T(n) + (\Delta t/Ti) \times \Sigma \Delta T(i) + (Td/\Delta t) \times \{\Delta T(n) - \Delta T(n-1)\}]$ = Kp ×  $\Delta T(n) + Ki \times \Sigma \Delta T(i) + Kd \times \{\Delta T(n) - \Delta T(n-1)\}$ MV(n): 操作量(n回目のサンプリング時)  $\Delta T(n)$ : 温度偏差(目標温度と現在温度の差)  $\Sigma \Delta T(i)$ : 温度偏差の累積値  $\Delta T(n-1)$ : 1回前のサンプリング時の温度偏差  $\Delta t$ : 制御周期 Ti: 積分時間 Td: 微分時間 Kp: 比例係数 Ki: 積分係数 = Kp × ( $\Delta t/Ti$ ) Kd: 微分係数 = Kp × ( $\Delta t/Ti$ )

※PLP-300W14AのPID 制御パラメータ設定は、Kp、Ki、Kdの数値を入力します。

#### 5. 最大電流・最大電圧の設定

PLP-300W14A はペルチェ駆動の最大電流、最大電圧を設定することができます。 PLP-300W14A は設定された最大電圧、最大電流の範囲内で、自動的に定電流動作、 定電圧動作、PID 制御動作を組み合わせて動作を行います。

最大電流、最大電圧は以下のように設定します。

- PLP-300W14Aの電源の ON し、通信ケーブルを接続して、"PLP300\_MEAS. exe"を起動して 下さい。
- Serial Portのプルダウンメニューで適切な COM ポート番号を選択し、「開始」ボタン を押して、PC と PLP-300W14A を通信状態にしてください。

「パラメータ」のタブをクリックし、出力制限(電流)の最大電流欄と出力制限(電圧)の 最大電圧欄に数値を入力(数値を直接入力またはUP/DOWNボタンを操作して入力)して ください。

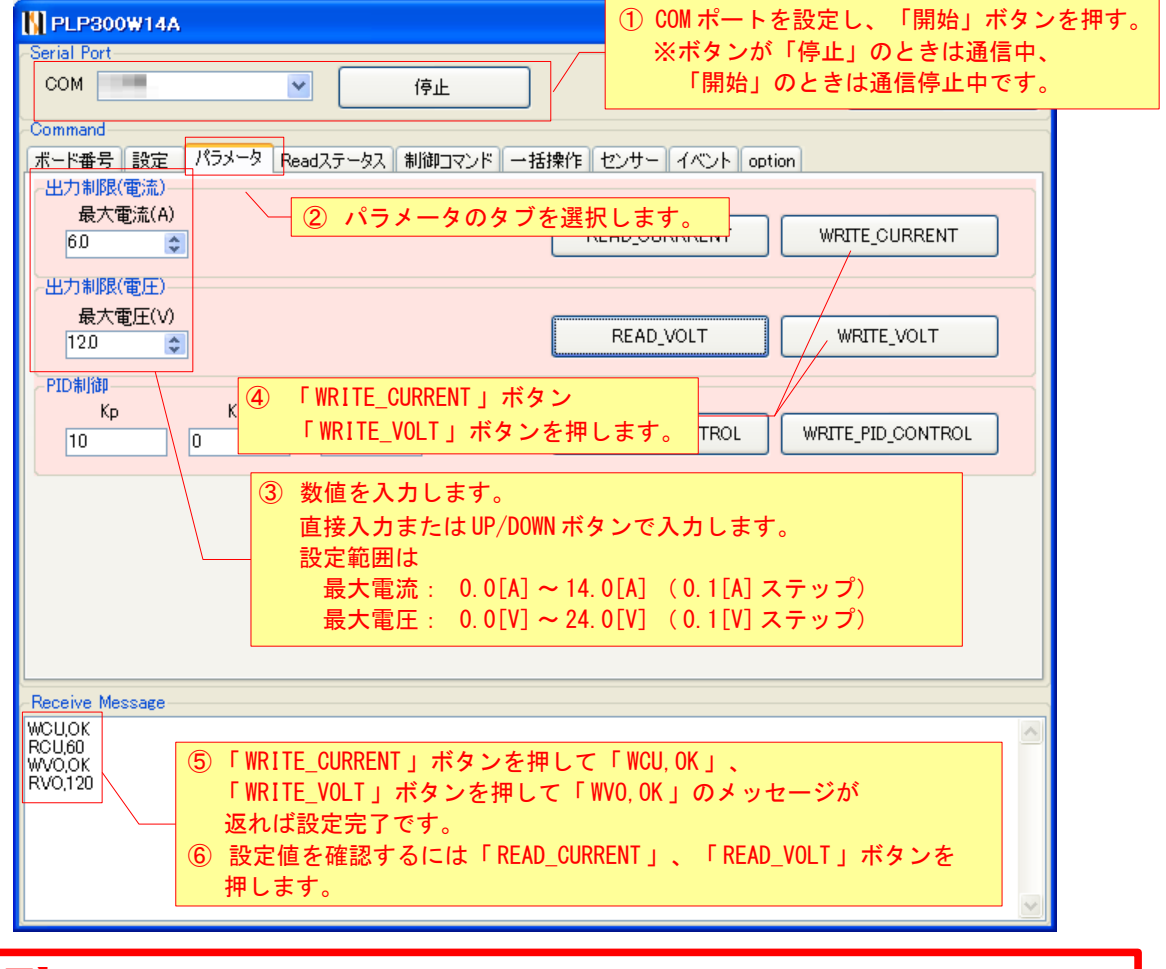

## 【重要】

最大電流、最大電圧の設定値は、使用するペルチェ素子の最大電流、 最大電圧の規格値以下に設定してください。

# 【ヒント】

最大電流、最大電圧の設定値は、必ずしも大きい値を設定すればペルチェ素子 の能力が高まるわけではありません。

特に冷却動作を行う場合は、駆動電流、電圧が大きすぎると、ペルチェ素子 自体が消費する電力による発熱で冷却能力が低下してしまう場合があります。

通常はペルチェ素子の最大電流、最大電圧の規格値に対して、電力値 (電流×電圧)で70~80%程度になるように設定した方が、より高い 冷却能力が得られます。

以下のグラフは、ペルチェ素子の規格値が15V/6Aのペルチェ素子に対して、 25℃から-10℃へ冷却動作させた場合の温度変化の応答を、PLP-300W14Aの 最大電圧設定値を変えて測定した例です。

この例の場合、最大電圧を12Vに設定した時が最も早く-10℃に到達し、 それより電圧を上げても応答は改善されないことがわかります。

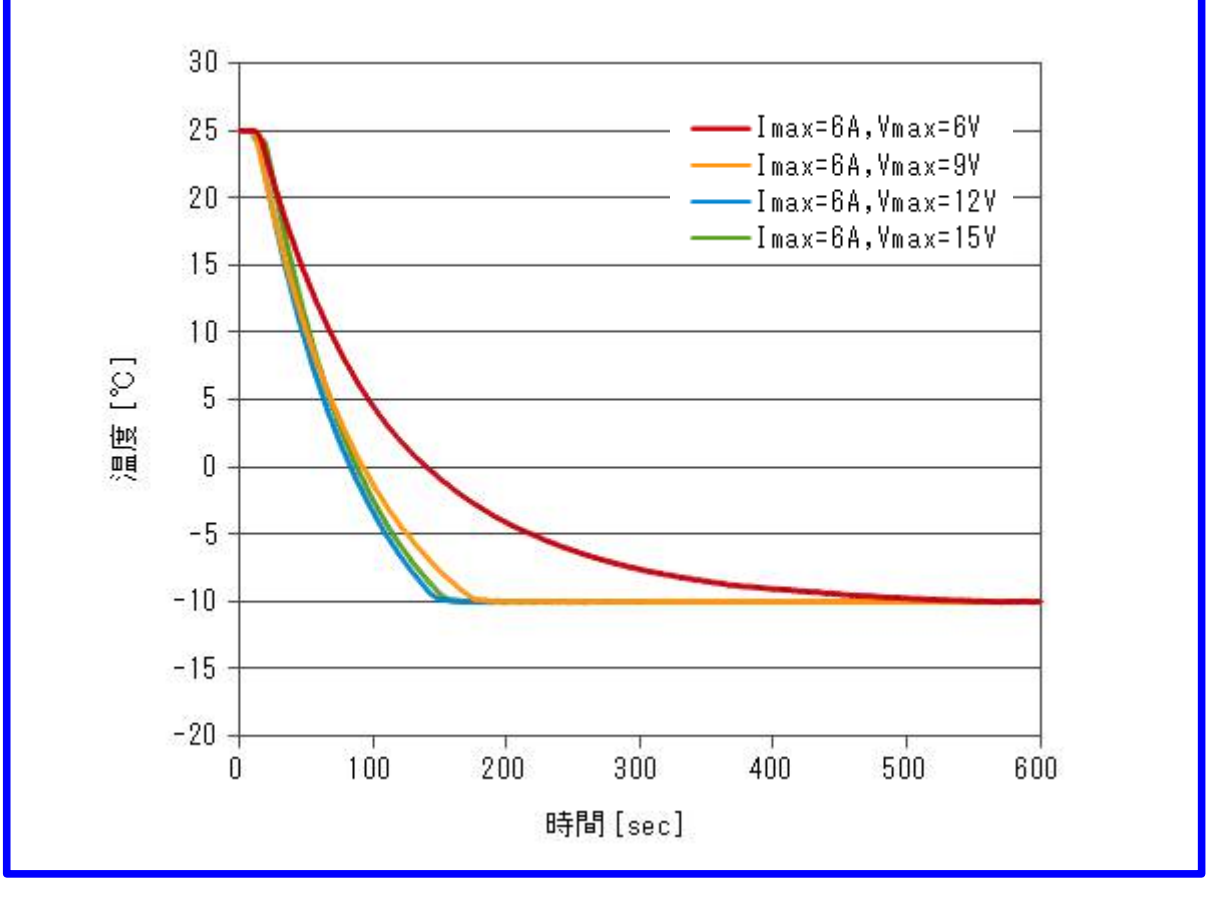

6. PID 制御パラメータの設定方法(限界感度法による設定)

#### 1) 限界感度 Ku を求める

まず、Ki=0、Kd=0に設定し、Kpを徐々に大きくしていきステップ応答 (目標値をステップ的に変化させたときの制御温度の応答)を観測します。 Kpを大きくしていくと、オーバーシュートが発生するようになり、さらに 大きくすると振動状態(目標値を中心として温度が上下する状態が継続) が発生します。振動状態となる最小のKpを限界感度(Ku)と呼びます。

- 1-1) Kp、Ki、KdをPLP-300W14Aに設定する
  - PLP-300W14Aの電源の ON し、通信ケーブルを接続して、"PLP300\_MEAS. exe"を 起動して下さい。
  - Serial Portのプルダウンメニューで適切な COM ポート番号を選択し、
     「開始」ボタンを押して、PC と PLP-300W14A を通信状態にしてください。
     「パラメータ」のタブをクリックし、PID 制御の Kp、Ki、Kd に数字を入力して「Write\_PID\_CONTROL」ボタンを押して下さい。
  - ・Receive Message 欄に "WPI, OK" と表示されれば設定完了です。

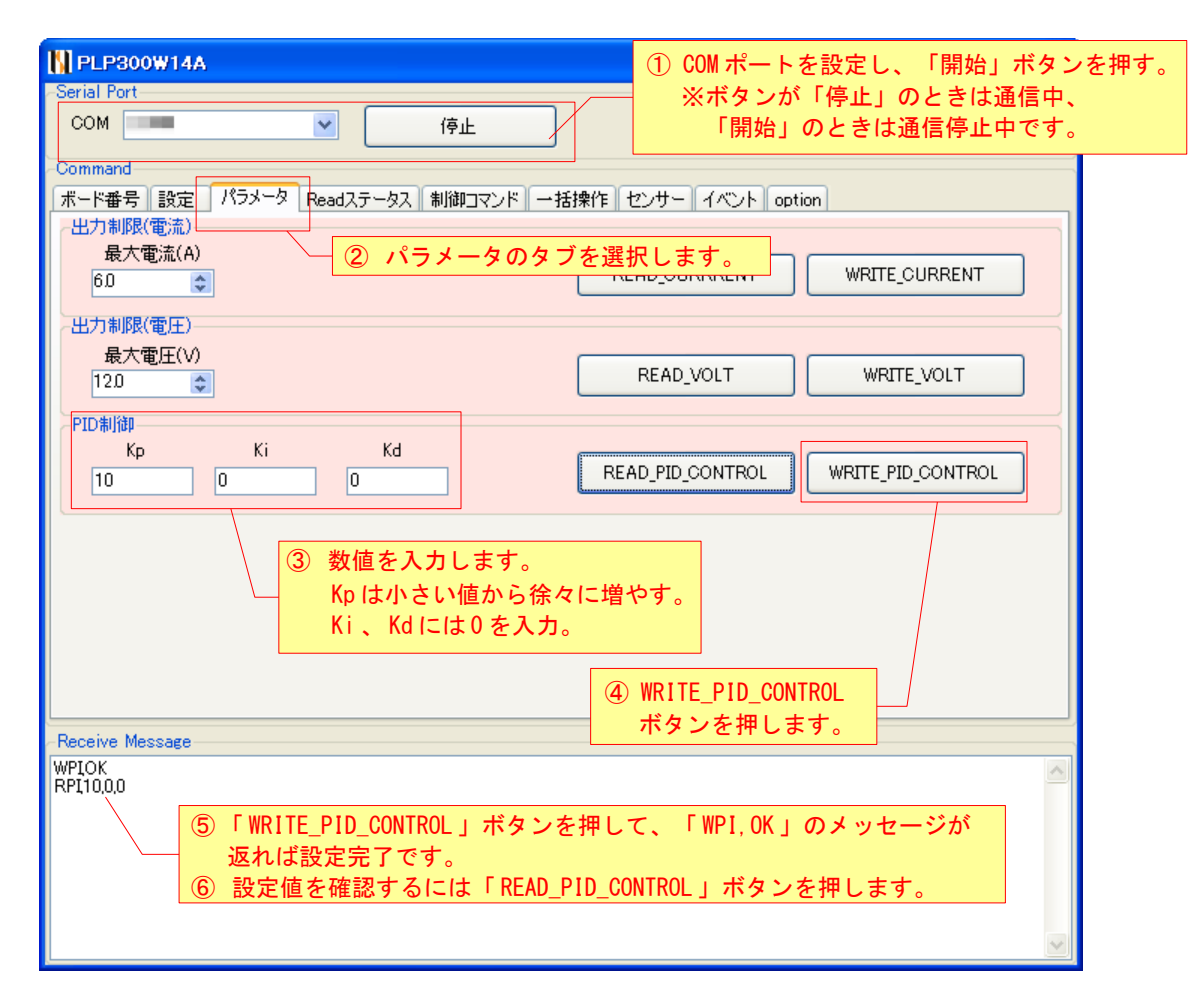

# 1-2) ステップ応答を測定する

- ・設定用ソフト"PLP300\_MEAS. exe"からの通信を停止するために Serial Portの「停止」ボタンを押して下さい。
- ・制御用ソフト "PLP300\_Driver.exe"を起動します。
- ・RS232のプルダウンメニューで適切な COM ポート番号を選択し、
- ・「開始」ボタンを押して、PCとPLP-300W14Aを通信状態にしてください。
- ・Timer Run Modeのプルダウンメニューで「連続」を選択して下さい。
- Temperatureの設定温度欄に目標温度を入力して下さい。
   ※目標温度は実際に制御したい温度範囲の上限、下限、その中間点付近に 設定して下さい。初期値は目標値に対して10°C以上差がある温度に あらかじめ温度調節しておきます。
- (実施例では、目標値を25℃→50℃→0℃→25℃と変化させて応答を測定しています。) ・Run のプルダウンメニューで「Manual Mode」を選択の上、START ボタンを押す と温度制御動作を開始し、温度トレース画面に温度測定値の時間変化がグラフ

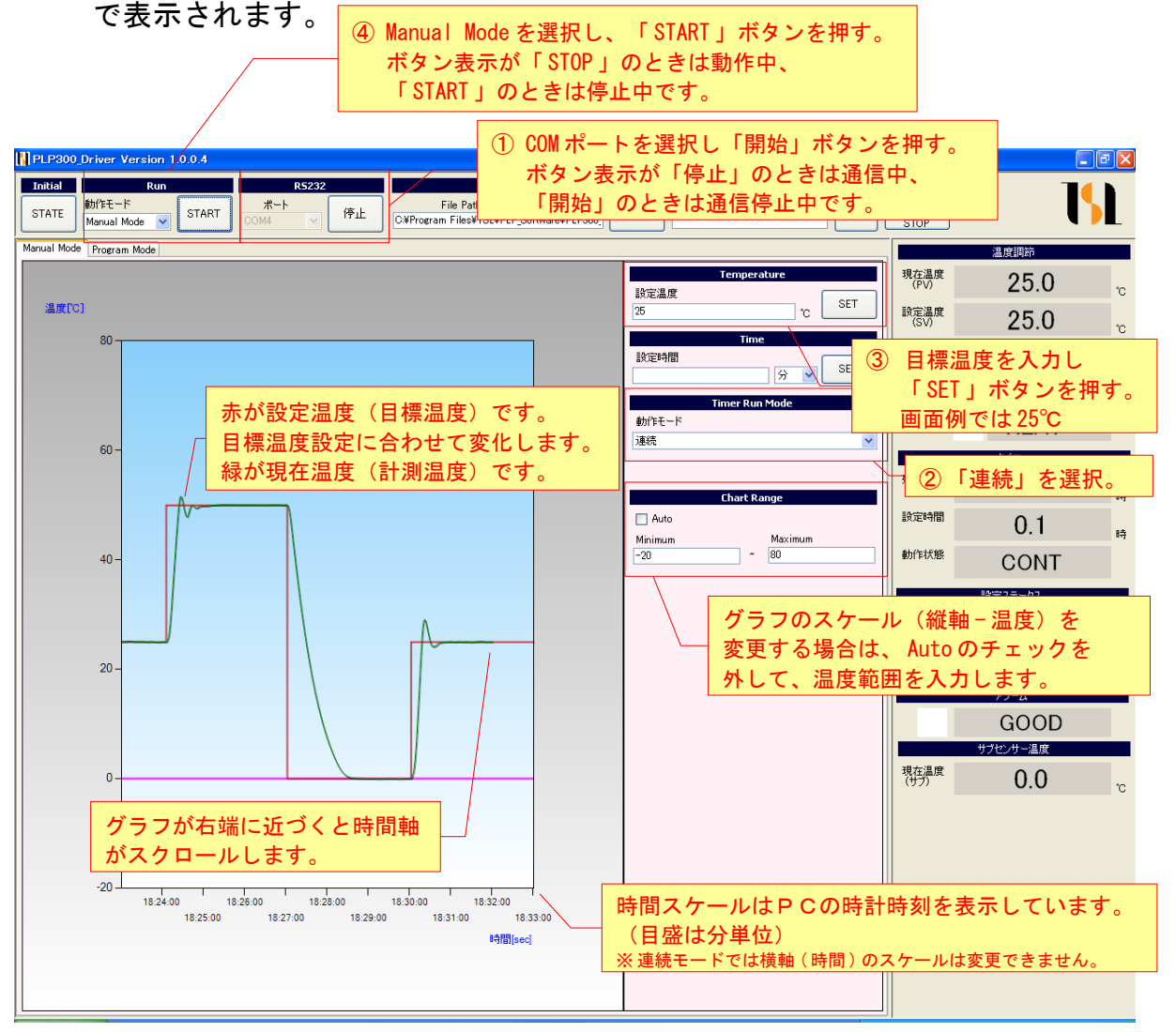

## 1-3) ステップ応答の評価~限界感度 Ku を求める

測定したステップ応答を評価します。

限界感度(継続的な振動状態)に到達していない場合は、Kp をさらに大きい値に 設定して、再度ステップ応答を測定します。

継続的な振動状態の応答の場合は、Kp をさらに小さい値に設定して、再度 ステップ応答を測定します。

※再度 Kp の設定を行う場合には、ペルチェドライバー "PLP300\_Driver.exe"の通信を停止 してから、ペルチェ設定ツール "PLP300\_MEAS.exe"の通信を開始して下さい。 プログラムを終了させる必要はありませんが、両方同時に通信ポートをオープンする ことはできません。

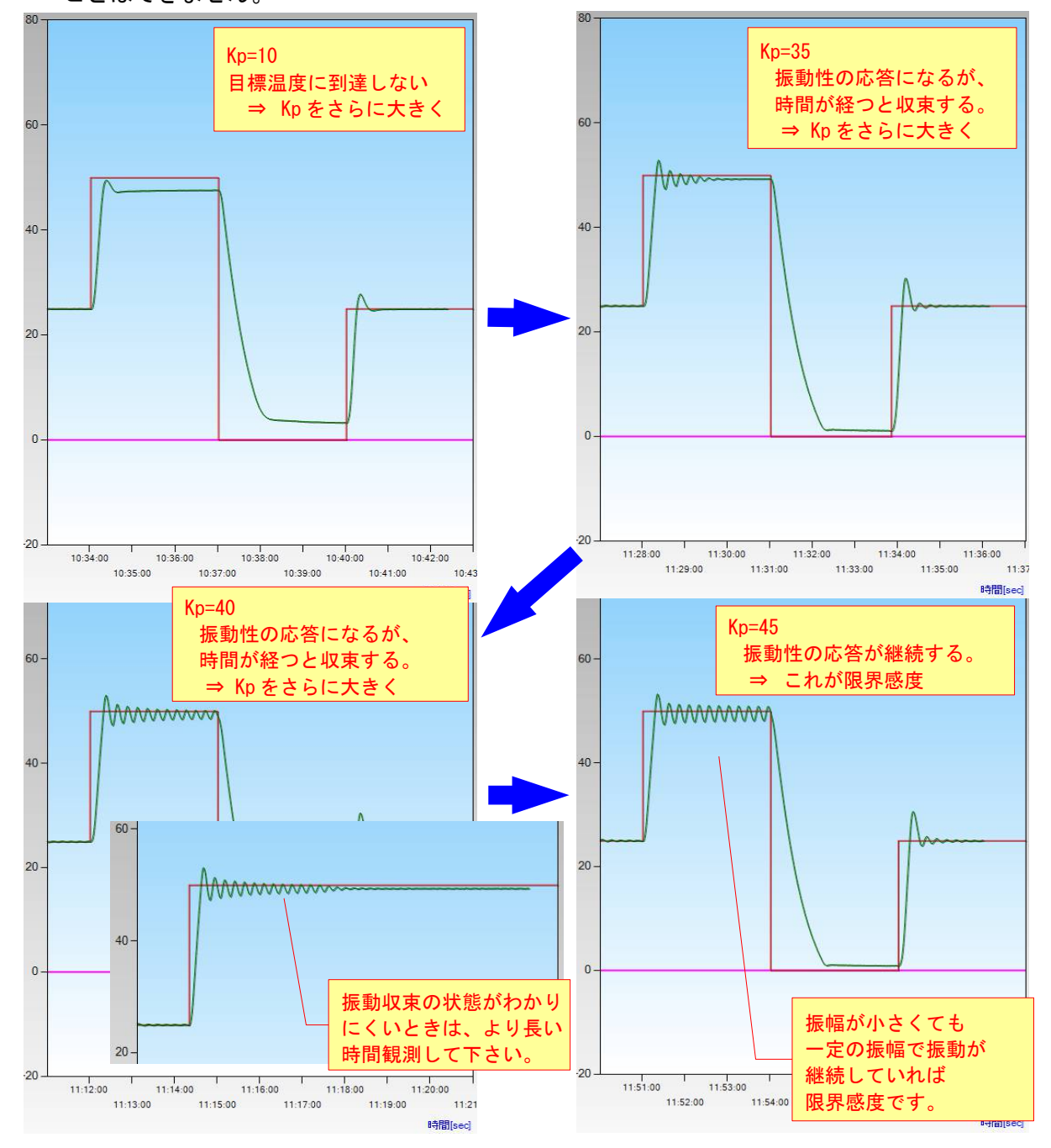

#### 2) 振動周期 Pu を求める

限界感度状態での振動周期を求めます。

以下の例では、目標温度 50℃で動作中の温度応答から振動周期を求めています。 5分(300[sec])間に振動回数が 22 回なので、

振動周期Pu = 300[sec]/22 = 13.6[sec]

となります。

※限界感度や振動周期は、制御系により大きく異なります。

応答性のよい(遅れ要素が少ない)制御系では限界感度が高くなり、周期が短くなる傾向が あります。

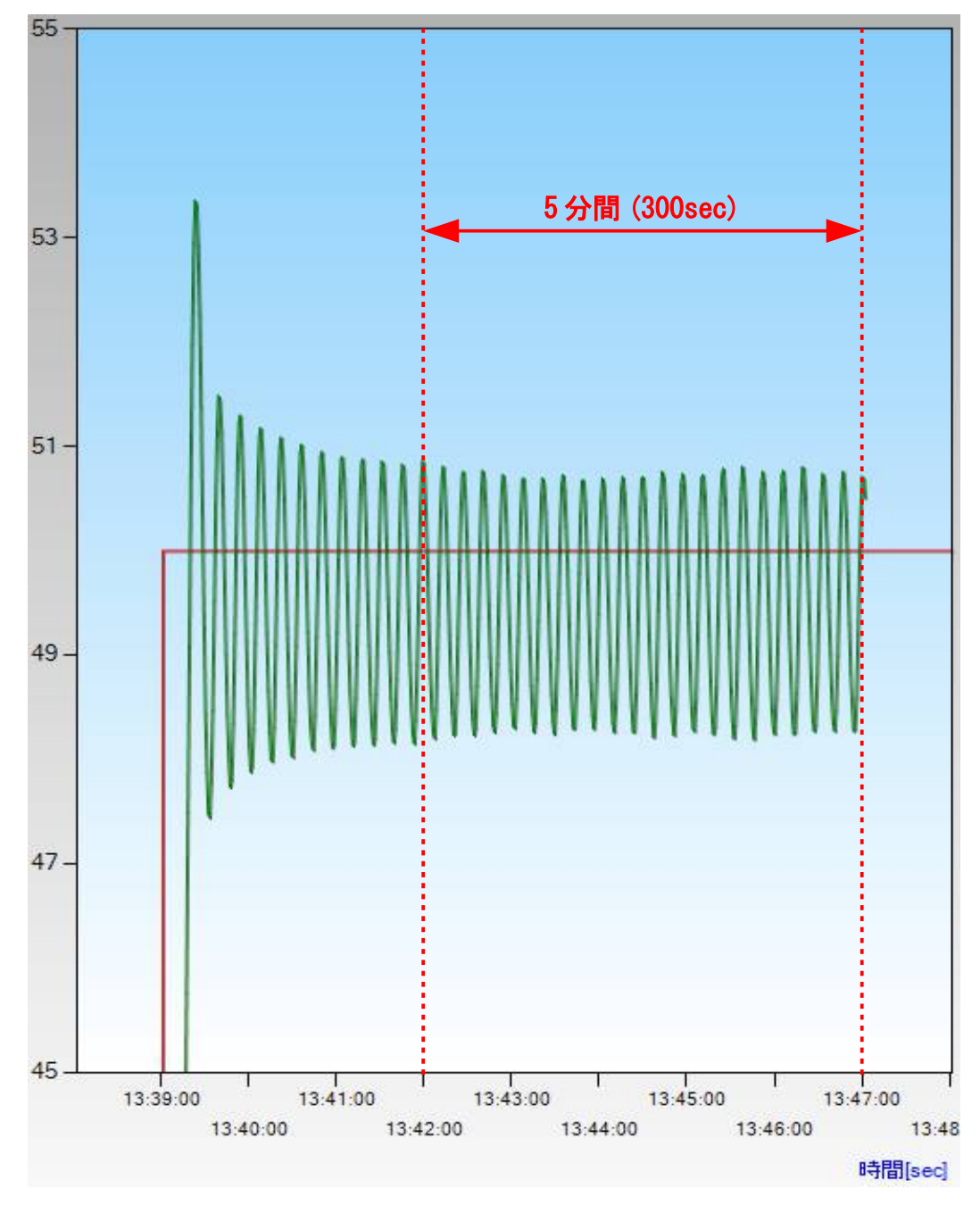

#### 3) 最適な比例係数 Kp、積分係数 Ki、微分係数 Kd を計算する

#### 3-1) PID 制御の場合

以上の実験により求められた限界感度Kuおよび振動周期Puから、最適な 比例係数Kp、積分係数Ki、微分係数Kdを計算します。

まず、以下の表から比例係数 Kp、積分時間 Ti、微分時間 Td を計算します。

|   | 条件    | Kp     | Ti         | Td         |
|---|-------|--------|------------|------------|
| 1 | 応答性重視 | 0.6×Ku | 1. 25 × Pu | 0. 05 × Pu |
| 2 | 安定性重視 | 0.3×Ku | 3. 75 × Pu | 0. 05 × Pu |
|   |       |        |            |            |

※PLP-300W14Aの内部処理に適合させるため、一般的なPID制御の計算式とは係数が 異なっています。

積分時間 Ti から、積分係数 Ki を計算します。 Ki = Kp×(/tt/Ti)

微分時間 Td から、微分係数 Kd を計算します Kd = Kp×(Td/∠t)

※
※
↓1:制御周期 PLP-300W14A の場合 0.05[sec]

実施例のKu=45、Pu=13.6 を当てはめて計算すると、

条件① Kp =  $0.6 \times 45 = 27$ Ki =  $27 \times \{0.05/(1.25 \times 13.6)\} = 0.079$ Kd =  $27 \times \{(0.05 \times 13.6)/0.05\} = 367$ 

条件② Kp =  $0.3 \times 45 = 13.5$ Ki =  $13.5 \times \{0.05/(3.75 \times 13.6)\} = 0.013$ Kd =  $13.5 \times \{(0.05 \times 13.6)/(0.05)\} = 184$ 

# となります。

#### 3-2) PI 制御の場合

微分制御を使用せず、PI制御を行う場合は以下の表のように計算します。 ※この場合、Kdには"0"(ゼロ)を入力してください。

|   | 条件    | Кр         | Ti     | Td |
|---|-------|------------|--------|----|
| 1 | 応答性重視 | 0.45×Ku    | 2 × Pu | _  |
| 2 | 安定性重視 | 0. 25 × Ku | 5 × Pu | _  |

※PLP-300W14Aの内部処理に適合させるため、一般的なPI制御の計算式とは係数が 異なっています。

# 積分時間Tiから、積分係数Kiを計算します。

Ki = Kp×(⊿t/Ti)

※<br />
※ />
★ />
LP-300W14A の場合 0.05[sec]

実施例のKu=45、Pu=13.6 を当てはめて計算すると、

- 条件① Kp =  $0.45 \times 45 = 20.3$ Ki =  $20.3 \times \{0.05/(2 \times 13.6)\} = 0.037$
- 条件② Kp = 0.25×45 = 11.3 Ki = 11.3×{0.05/(5×13.6)} = 0.008

となります。

# 4) Kp、Ki、Kd をペルチェコントローラに設定する

画面例は PID 制御の条件①のパラメータを PLP-300W14A に設定するときの 操作について説明しています。

| ① COM ポートを設定し、「開始」ボタンを押す<br>— ※ボタンが「停止」のときは通信中、                                                                                                    |
|----------------------------------------------------------------------------------------------------|
| NPLP300W14A Version 2.0.0.3 「開始」のときは通信停止中です。                                                                                                    |
| Serial Port                                                                                                    |
| COM COM4                                                                                                    |
| Command                                                                                                    |
| ボード番号  設定   パラメータ   Readステータス    制御コマンド    センサー    イベント    一括操作                                                                                                    |
| 最大電流(A)                                                                                                    |
| 30 READ_CURRENT SET_CURRENT WRITE_CURRENT                                                                                                    |
| 出力制限(電圧) ② パラメータのタブを選択します。                                                                                                    |
| 最大電圧(V)<br>8.0 ♀ READ_VOLT SET_VOLT WRITE_VOLT                                                                                                    |
| PID#Jj@PID#Jj@PID#Jj@PID_CONTROL Kd READ_PID_CONTROL SET_PID_CONTROL WRITE_PID_CONTROL                                                                                                  |
| <ul> <li>③ 数値を入力します。<br/>Kp = 27<br/>Ki = 0.079<br/>Kd = 367     </li> <li>※SET_PID_CONTROL ボタンは<br/>ー時的な設定を行います。<br/>EEPROM には記憶されない<br/>ため、電源を 0FF すると<br/>設定は元に戻ります。     </li> </ul> |
| A WRITE_PID_CONTROL                                                                                                    |
| WPIOK<br>RPI27,0079,367                                                                                                    |
| <ul> <li>⑤「WRITE_PID_CONTROL」ボタンを押して、「WPI,OK」のメッセージが<br/>返れば設定完了です。</li> <li>⑥ 設定値を確認するには「READ_PID_CONTROL」ボタンを押します。</li> </ul>                                                         |

# 5) 設定後のステップ応答確認

ペルチェドライバー "PLP300\_Driver.exe"を用いてステップ応答を確認します。

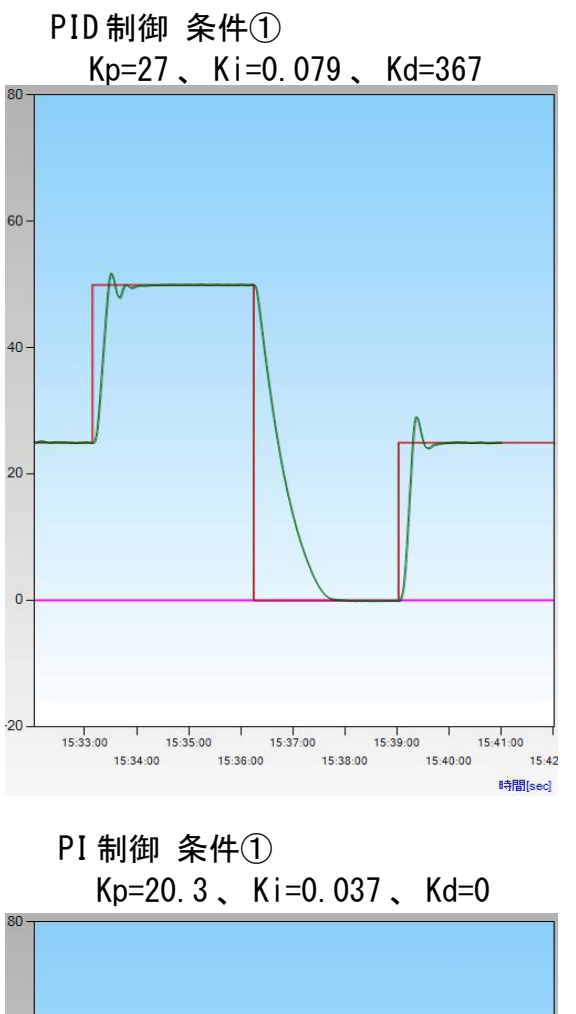

PID 制御 条件②

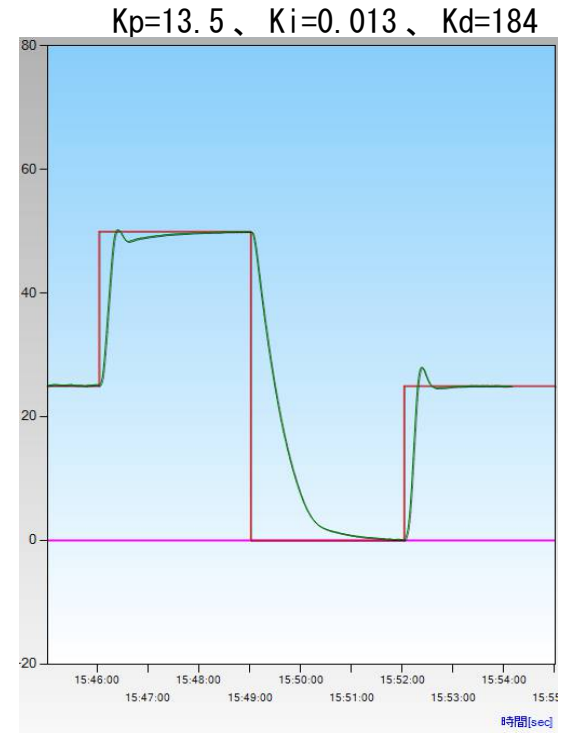

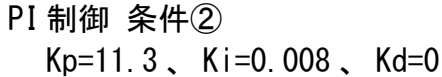

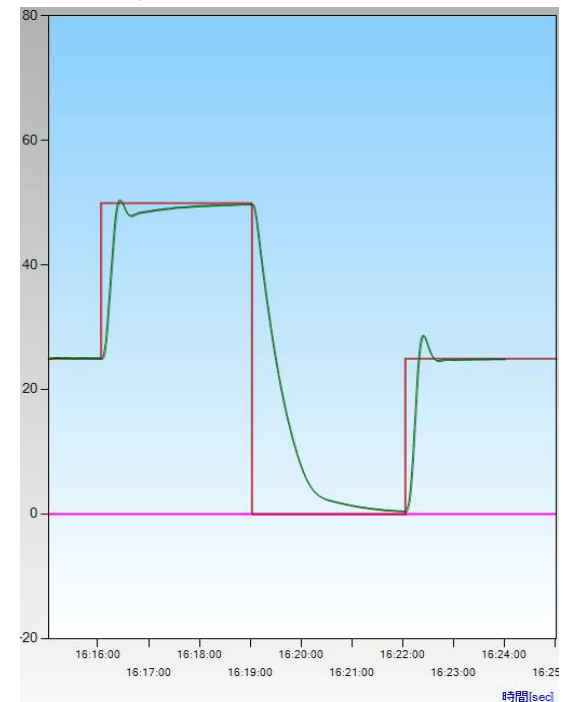

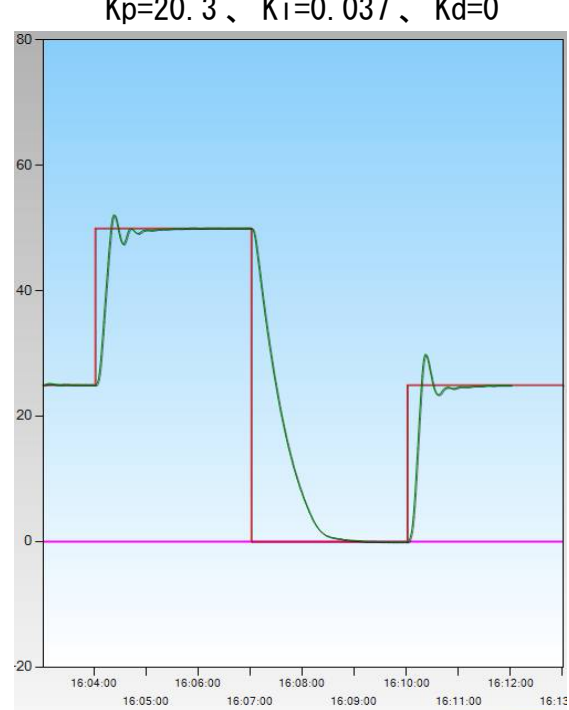

(16/20)

時間[sed]

# 6) パラメータの合わせ込み

6-1) Kd の合わせ込み

Kdを大きくするとオーバーシュートが抑えられ、振動の収束が早まります。 以下の例では、PID制御 条件①の設定をベースにKdを変えて応答を観測して います。

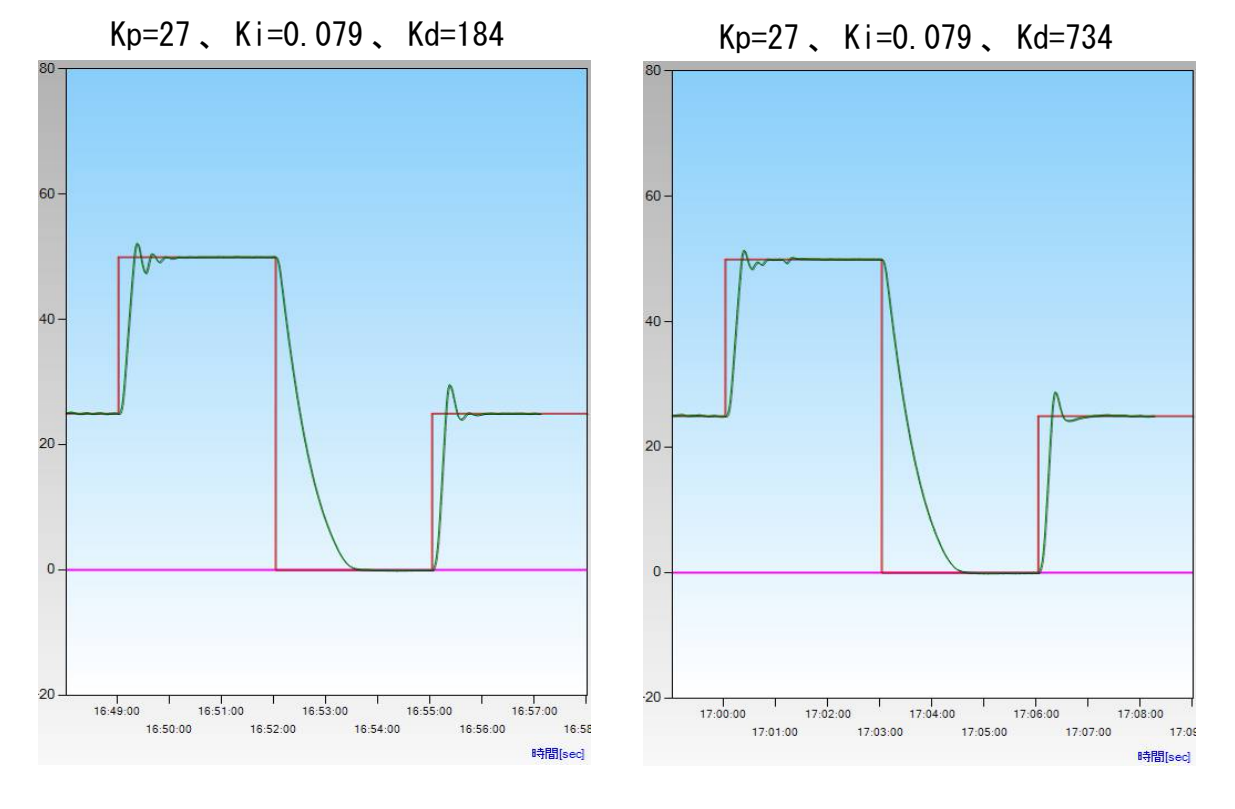

Kdを大きくしすぎると、温度応答は一見安定に見えても制御動作が不安定に なり、短い周期の振動性応答が発生したり、外乱やノイズに対して弱くなる 場合があります。

詳しくは本書「7.微分制御の効果について」をご覧ください。

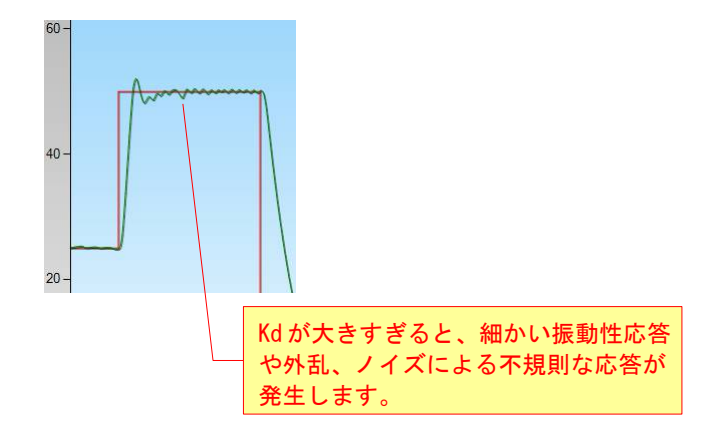

#### 6-2) Ki の合わせ込み

振動周期Puとは異なる周期で温度が上下している場合は、Kpに対してKiが 相対的に大きすぎる可能性がありますので、Kiを小さくしてください。 以下の例では、PI制御条件①の設定をベースにKiを変えて応答を観測して います。

※Kiを小さくしすぎると、目標温度に到達するまでの時間が長くなります。

Ki が大きすぎる場合

Kp=20.3 Ki=0.148 Kd=0

# Ki が小さすぎる場合

Kp=20.3 、 Ki=0.009 、 Kd=0

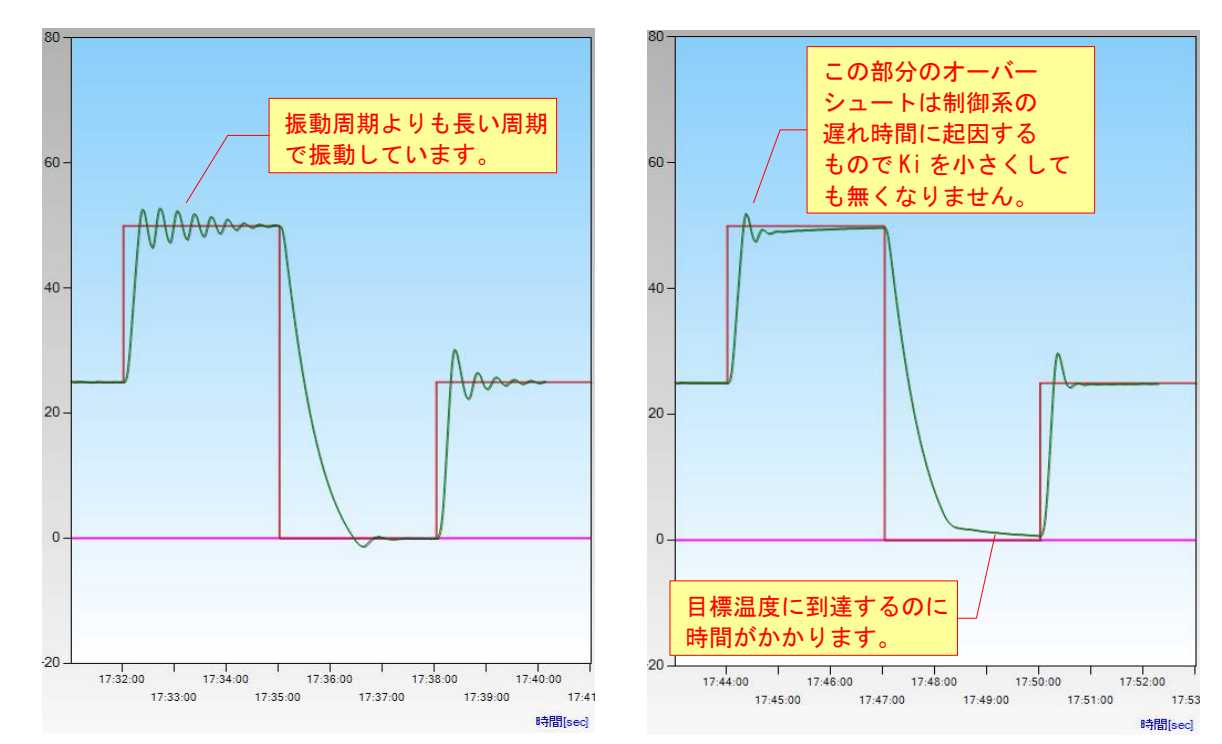

## 7. 微分制御の効果について

微分制御は急激な温度変化を抑制する作用がありますので、微分係数 Kd を 適切に設定すると、温度応答のオーバーシュート抑えられるなどの効果が あります。

しかし、微分係数 Kd が大きすぎると、外的なノイズに対しても過敏に応答するため、制御動作が不安定になる場合があります。

このような場合でも、熱的な容量が大きい制御系では、温度応答があまり変化しない場合があります。

ー定温度に制御しているのに、加熱動作と冷却動作が頻繁に切り替るような 動きをしている場合は、制御動作が不安定になっている可能性がありますので、 微分係数 Kd の設定を見直してください。

| 変更履 | 夏歴 |
|-----|----|
|-----|----|

| Rev. | 日付         | 内容                                                                                                    | 担当 |
|------|------------|----------------------------------------------------------------------------------------------------|----|
| 1.00 | 2014/01/15 | 初版発行                                                                                                   | YO |
| 2.00 | 2016/05/11 | Ki、Kdの計算式修正。<br>ペルチェモジュールを変更し、温度応答グラフを差替え。<br>デバイスドライバのインストールに関するテクニカルマニュアル<br>の案内を追記。<br>制御用ソフトの注記追加。 | YO |
|      |            |                                                                                                    |    |
|      |            |                                                                                                    |    |

| ユニバーサルペルチェドライバー |
|-----------------|
| PLP-300W14A     |
| テクニカルマニュアル      |
| PID 制御パラメータの設定  |
| (Rev. 2. 00)    |
|                 |
| 2016 年 5 月 11 日 |

株式会社ティーエスラボ 〒190-0023 東京都立川市柴崎町 3-9-23-702 http://tslab.com/

(20/20)